Attachment D

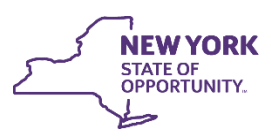

Office of Temporary and Disability Assistance

# Biennial Employment Plan System (BEPS): District System Administrator

**User Manual** 

July 2021

For Training Purposes Only

This manual is provided under a contractual agreement between the

New York State Office of Temporary and Disability Assistance Division of Administrative Services Training and Staff Development

AND

Professional Development Program Rockefeller College of Public Affairs & Policy University at Albany Through The Research Foundation for The State University of New York

#### **Table of Contents**

| Brief Description     | 1 |
|-----------------------|---|
| The Home Screen       | 1 |
| Manage District Users | 2 |
| Add New User          | 3 |
| Modify User           | 4 |
| Manage Commissioner   | 5 |
| Entitlements          | 6 |
|                       |   |

# **Brief Description**

This manual provides the District LAN Administrators with instruction on how to add users, edit user details, inactivate users, and update commissioner information for the Biennial Employment Plan System (BEPS) application. Access to the BEPS system in managed in the Flexible Fund for Family Services (FFFS) system.

## The Home Screen

The **Home** (Welcome) screen is the first screen to display upon logging into the FFFS system. The screen provides tabs at the top of the screen to navigate to additional screens.

- Access the FFFS system via the intranet at <u>https://fffs.otda.ny.gov</u> or via CentraPort.
- The NY.gov ID Login screen displays. Enter a username and password in the appropriate fields and then click the Sign in button.

**Note:** Users who are locked out of their account and need support accessing the system should contact the Human-Services-Information Technology Services (HS-ITS) Enterprise Service Desk: (800) 697-1323.

• The **Home** screen displays, tabs appropriate to the user's role located at the top of the screen in the Navigation Bar. These tabs allow users to navigate to additional FFFS screens.

Note: The system displays the full name and the roles assigned to the user.

|                                           | Flexible Fund for Family Services                                                         | FFFS 1.1.30.1                           |
|-------------------------------------------|-------------------------------------------------------------------------------------------|-----------------------------------------|
| Home System                               | Admin Documents                                                                           |                                         |
| Welcome District L<br>Role(s) Assigned: D | _ Admin<br>Jistrict System Administrator                                                  |                                         |
|                                           | WELCOME TO THE NEW FFFS SYSTEM!<br>Thank you for participating in the District User Train | ning Session!                           |
|                                           |                                                                                           | v                                       |
|                                           | Last Modified:                                                                            | 4/4/2019 11:29:24 AM by Norma MacDonald |

Figure 1: Sample FFFS Home screen

### Manage District Users

To view District Users, click the **System Admin** tab located in the Navigation Bar and select the **Manage District Users** tab.

|            |                 |         | Flexible Fund for Family Services FFFS 1.1.30.1          |     |
|------------|-----------------|---------|----------------------------------------------------------|-----|
| Home       | System Admin    | Reports | Documents                                                |     |
| Wolcome    | Manage District | Users   |                                                          |     |
| Role(s) As | Manage Commi    | ssioner | inistrator                                               | _   |
|            |                 |         | WELCOME TO THE NEW FFFS SYSTEM!                          | ^   |
|            | Th              | ank you | for participating in the District User Training Session! |     |
|            |                 |         |                                                          | ~   |
|            |                 |         | Last Modified: 4/4/2019 11:29:24 AM by Norma MacDona     | ald |

Figure 2: Tab selection from the Navigation Bar

The system displays the **District User** screen. A new user can be added or the details of an existing user can be modified.

| District User Status: | ACTIVE V                                                            | Search                                                                             |                                                                                                    |                                                                                                    |                                                                                                    |
|-----------------------|---------------------------------------------------------------------|------------------------------------------------------------------------------------|----------------------------------------------------------------------------------------------------|----------------------------------------------------------------------------------------------------|----------------------------------------------------------------------------------------------------|
|                       |                                                                     |                                                                                    |                                                                                                    |                                                                                                    |                                                                                                    |
|                       |                                                                     |                                                                                    | Crea                                                                                                    | te New User                                                                                                    | ear Filter                                                                                                    |
| ▼ Full Name           | Email                                                               | Phone                                                                              | <b>▼</b> Roles                                                                                                    | Y Contact Type                                                                                                    | <b>▼</b> Status                                                                                                    |
| Admin, District L.    | Test@email.com                                                      | (123) 456-7890                                                                     | District System Administrator                                                                                      |                                                                                                    | Active                                                                                                    |
|                       | District User Status: ,<br><b>Y Full Name</b><br>Admin, District L. | District User Status: ACTIVE   T Full Name Email Admin, District L. Test@email.com | District User Status: ACTIVE Search<br>T Full Name Email Phone<br>Admin, District L. Test@email.com (123) 456-7890 | District User Status: ACTIVE Search<br>Creat<br>T Full Name Email Phone T Roles<br>Admin, District L. Test@email.com (123) 456-7890 District System Administrator | District User Status: ACTIVE Search<br>Create New User Ct<br>Test@email.com (123) 456-7890<br>District System Administrator |

Figure 3: Sample District User Screen

The list can be filtered using the filter icon available next to the column names. When the filter icon is clicked, a filter pop-up box will display.

- The column can be sorted in ascending or descending order.
- Additional search parameters can be entered in the fields.
- Click the **Apply** button to apply the selected filters.

Click the Clear Filter button on the District User screen to clear any filters applied.

#### Add New User

To add a new district user, click the **Create New User** button on the **District User** screen. The **Add District User** screen displays.

| Add District User |            |                      |   |     |                       |        |             |                     |   |
|-------------------|------------|----------------------|---|-----|-----------------------|--------|-------------|---------------------|---|
| User Information  |            |                      |   |     |                       |        |             |                     |   |
| District:*        | Select     |                      | ~ |     |                       |        |             |                     |   |
| User ID:*         |            |                      |   |     | Status:               | Active | Inactive    |                     |   |
| First Name:*      |            |                      |   | MI: |                       |        | Last Name:* |                     |   |
| Email:*           |            |                      |   |     |                       |        |             |                     |   |
| Phone:*           |            |                      |   |     | Ext:                  |        |             |                     |   |
| Roles:            | District S | System Administrator |   |     |                       |        |             |                     |   |
|                   | ۲          | None                 |   |     | BEPS District Submitt | ter    |             |                     |   |
|                   | 0          | District Viewer      |   | 0   | BEPS District User    |        |             |                     |   |
|                   | 0          | District User        |   | 0   | BEPS District Viewer  |        |             |                     |   |
|                   | 0          | District Submitter   |   | ۲   | None                  |        |             |                     |   |
|                   | 0          | District Reporting   |   |     |                       |        |             |                     |   |
| Contact Type:     | 🗌 Fiscal   | Program              |   |     |                       |        |             |                     |   |
| Notes:            |            |                      |   |     |                       |        |             |                     |   |
|                   |            |                      |   |     |                       |        |             |                     |   |
|                   |            |                      |   |     |                       |        |             | Return to List Save | • |

Figure 4: Sample Add District User Screen

- The User ID is the NY.gov ID assigned to the user. The field is not case-sensitive.
- Enter the First Name and Last Name of the user, Middle Initial (MI) is optional.
- Enter the email address that the user wants all BEPS emails sent to in the Email field.
- Enter the **Phone** number and extension if any.
- The user must be assigned a role. Select the appropriate role from the list. BEPS roles are in the box to the right (the left box contains FFFS roles).

| Role                          | Permissions                                                                                                   |
|-------------------------------|----------------------------------------------------------------------------------------------------|
| District System Administrator | Add/Edit District user Information<br>Edit Commissioner information                                           |
| BEPS District Viewer          | Read-Only access to all functionalities<br>View Documents uploaded in the system                              |
| BEPS District User            | All the functionalities of "District Viewer" plus<br>Modify the Plan<br>View Documents uploaded in the system |
| BEPS District Submitter       | All the functionalities of "District User" plus<br>Submit the Plan<br>View Documents uploaded in the system   |

- Ignore Contact Type, it is for FFFS users.
- Click the **Save** button to create a new user record.

# **Modify User**

To **Modify** a district user, click the **Name** hyperlink under the column **Full Name** on the **District User** screen.

| Modify District User<br>User Information |             |                     |     |   |         |             | Last Modified: 4 | I/17/2019 1:47:12 PM | / by Sanus Sharma | a Dulal |
|------------------------------------------|-------------|---------------------|-----|---|---------|-------------|------------------|----------------------|-------------------|---------|
| District:*                               | Albany      |                     |     |   |         |             |                  |                      |                   |         |
| User ID:*                                | BEPSuse     | r01                 |     |   | Status: | Active      | ○ Inactive       |                      |                   |         |
| First Name:*                             | John        |                     | MI: | X |         |             | Last Name:*      | Doe                  |                   |         |
| Email:*                                  | Test@emai   | l.com               |     |   |         |             |                  |                      |                   |         |
| Phone:*                                  | (123) 456-7 | 890                 |     |   | Ext:    |             |                  |                      |                   |         |
| Roles:                                   | District S  | ystem Administrator |     |   |         |             |                  |                      |                   |         |
|                                          | ۲           | None                |     |   | 0       | BEPS Distri | ct Submitter     |                      |                   |         |
|                                          | 0           | District Viewer     |     |   | ۲       | BEPS Distri | ct User          |                      |                   |         |
|                                          | 0           | District User       |     |   | 0       | BEPS Distri | ct Viewer        |                      | 1                 |         |
|                                          | 0           | District Submitter  |     |   | 0       | None        |                  |                      | 1                 |         |
|                                          | 0           | District Reporting  |     |   |         |             |                  |                      | 1                 |         |
| Contact Type:<br>Notes:                  | Fiscal      | ☑ Program           |     |   |         |             |                  |                      |                   |         |
|                                          |             |                     |     |   |         |             |                  |                      | Return to List    | Save    |

Figure 5: Sample Modify District User Screen

- The user can be inactivated by selecting the status **Inactive**.
- The **User Information** section can be updated as needed.
- Role assignment can be updated by selecting the desired role.
- Click the **Save** button to update the record with changes made.

### Manage Commissioner

To view the Commissioner information, click the **System Admin** tab located in the Navigation Bar and select the **Manage Commissioner** tab.

|         |                                                                    |          | Flexible Fund for Family Services | FFFS 1.1.30.1 |  |
|---------|--------------------------------------------------------------------|----------|-----------------------------------|---------------|--|
| Home    | System Admin                                                       | Reports  | Documents                         |               |  |
| Welcome | Manage District                                                    | Users    |                                   |               |  |
| Role(s) | Manage Commi                                                       | issioner | inistrator                        |               |  |
|         | WELCOME TO THE NEW FFFS SYSTEM!                                    |          |                                   |               |  |
|         | Thank you for participating in the District User Training Session! |          |                                   |               |  |
|         |                                                                    |          |                                   | ~             |  |
|         | Last Modified: 4/4/2019 11:29:24 AM by Norma MacDonald             |          |                                   |               |  |

Figure 6: Tab selection from the Navigation Bar

The system displays the **District Commissioner** screen. The details of the Commissioner can be modified from this screen.

| District Commissioner          |                                                                                |     |      |                |                                         |  |  |
|--------------------------------|--------------------------------------------------------------------------------|-----|------|----------------|-----------------------------------------|--|--|
| Commissioner Info              |                                                                                |     |      |                |                                         |  |  |
| Note: Commissioner designation | Note: Commissioner designation requires user role assignment for system access |     |      |                |                                         |  |  |
| Current Commissioner           |                                                                                |     |      | Last Modified: | 8/3/2018 10:24:32 AM by Norma MacDonald |  |  |
| District:*                     | Albany                                                                         |     |      |                |                                         |  |  |
| Title:*                        | Acting Commissioner                                                            |     |      |                |                                         |  |  |
| First Name:*                   | Albany                                                                         | MI: |      | Last Name:*    | Commissioner                            |  |  |
| Email:*                        | albanycommish@albany.com                                                       |     |      |                |                                         |  |  |
| Phone:*                        | (555) 555-1212                                                                 |     | Ext: |                |                                         |  |  |
|                                |                                                                                |     |      |                | Cancel Changes Save                     |  |  |

Figure 7: Sample District Commissioner Screen

- The **Title** for the Commissioner must be kept up to date. The title entered here will be used to prepopulate the title on certification screen.
- All FFFS related emails, with the Commissioner as a recipient, will be sent to the email provided in the **Email** field.
- Click the **Save** button to update the Commissioner info with the changes made.

**Note**: Entering information in this screen does not grant the Commissioner access to the system. Commissioner designation is separate from user role assignment for system access.

#### Entitlements

Users must be granted entitlement to BEPS. BEPS entitlements are managed through the Delegated Administration site.

Log in to the **Delegated Administration** site.

| 🥖 Delegated Administration - Internet Explorer                                  |                                                                                                    |  |  |  |  |  |
|---------------------------------------------------------------------------------|----------------------------------------------------------------------------------------------------|--|--|--|--|--|
| 🔄 💽 🗢 🖪 https://da.its.ny.gov/da/login.jsp                                      | 🔎 🔄 🔄 💶 Delegated Administration 🛛 🗙 📃                                                                                   |  |  |  |  |  |
| 🗙 📆 Convert 🔻 🗃 Select 🛛 File Edit View Favorites Tools                         | Help                                                                                                    |  |  |  |  |  |
| NY.gov ID<br>Delegated Adminis                                                  | tration                                                                                                    |  |  |  |  |  |
| Login to your<br>User ID :<br>Password :                                        | Delegated Administration Account<br>WR9271-DA<br>Submit                                                                  |  |  |  |  |  |
| <u>About ITS   Privacy Policy   Contact ITS  </u><br>Version 2.5.04, Build Date | opyright © 2020 - New York State Office of Information Technology S<br>and Time: 6/9/2020 4-27 PM Web: 163P App: 169PB_1 |  |  |  |  |  |

Figure 8: Delegated Administration site

Search for the user that needs entitlement to BEPS.

| Update Entitleme                                                                           | ents                                                                                                    |                                                                                                    |
|--------------------------------------------------------------------------------------------|----------------------------------------------------------------------------------------------------|----------------------------------------------------------------------------------------------------|
| Please enter your<br><u>Advanced Search</u> .<br>additional limiting<br>characters, may be | search criteria according<br>Searches returning too many<br>criteria. A wildcard charact<br>used on any text field. | to the following or perform an<br>y matches will require the entry of<br>ter (*), following a minimum of 3 |
| User ID :                                                                                  | Last Name :<br>Submit                                                                                               | NYS DMV Client ID :                                                                                        |

Figure 9: Search User Screen

Grant the user entitlement to the Flexible Find for Family Services/Biennial Employment Plans application.

| U       | Update Entitlements : WR9271                                                                                                   |                                                                              |  |  |  |
|---------|----------------------------------------------------------------------------------------------------|------------------------------------------------------------------------------|--|--|--|
| Pl<br>M | Please select the attribute values you want this user to possess.<br>Multi-value attribute selection is valid on the list box. |                                                                              |  |  |  |
|         | Application                                                                                                    | Attribute                                                                    |  |  |  |
|         | Flexible Fund For Family<br>Services / Biennial<br>Employment Plans                                                            | Flexible Fund<br>For Family<br>Services /<br>Biennial<br>Employment<br>Plans |  |  |  |
|         |                                                                                                    | Submit                                                                       |  |  |  |

Figure 10: Update Entitlements Screen